# Hikvision video intercom SIP function Introduction (2019-12-03)

| Product involved: |                    |  |  |  |  |
|-------------------|--------------------|--|--|--|--|
| Device Model      | Firmware           |  |  |  |  |
| DS-KH8350-WTE1    | v2.1.2_build191014 |  |  |  |  |
| DS-KH8350-TE1     | v2.1.2_build191014 |  |  |  |  |
| DS-KH6320-WTE1    | v2.1.2_build191014 |  |  |  |  |
| DS-KH6320-TE1     | v2.1.2_build191014 |  |  |  |  |
| DS-KH8520-WTE1    | v2.1.2_build191014 |  |  |  |  |
| DS-KH6320-WTE2    | v2.1.2_build191014 |  |  |  |  |
| DS-KD8003-IME1    | v2.0.8_build191029 |  |  |  |  |
| DS-KD8003-IME2    | v2.0.8_build191029 |  |  |  |  |

#### List of supported SIP servers:

| Logo-Company           | SIP      | Version                 | interoperabi |
|------------------------|----------|-------------------------|--------------|
|                        | Server   |                         | lity         |
| (*)<br>Asterisk        | Asterisk | A11                     | *            |
| <b>†</b> Yeastar       | Yeastar  | A11                     | *            |
| MYYVOIIPAJPIP          | Minisip  | v34/v36                 | ★▲           |
| bicom<br>s y s t e m s | Pbxware  | v. 4. 1/v5. 2/<br>v5. 3 | ✓▲           |
| Sbrekeke               | Brekeke  | V3. 4. 9                | *            |

★: Support Video and Audio ✔: Only support Audio ▲: Support alarm upload ★: Not support now

## Note:

- 1. Since standard SIP services involved DDNS, signaling forwarding, diverse audio and video formats, The function of existing Hikvision standard SIP is limited.
- 2. If you have any questions about SIP, please complete this excel sheet and contact Hikvision's technical support.

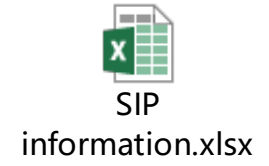

3. In the public network environment, the video transmission of the device is limited by many factors. It will cause poor picture quality, inability to display pictures, and so on when congestion, long latency and packet loss.

Table of Contents

| What's SIP                                                                               | . 2 |
|------------------------------------------------------------------------------------------|-----|
| How to add new user in brekeke SIP server                                                | . 3 |
| How to configure device's SIP service through the client                                 | . 4 |
| How to configure indoor station's SIP service through local interface                    | . 6 |
| How to set the SIP phone and how to use the SIP phone to open the door. $\boldsymbol{.}$ | . 9 |
| List of supported SIP phone                                                              | 14  |

If you still have questions about the Hikvision SIP service, please contact your local Hikvision technical support team. https://www.hikvision.com/en/Corporate/Contact-Us

#### What's SIP

The Session Initiation Protocol (SIP) is a signaling protocol used for initiating, maintaining, and terminating real-time sessions that include voice, video and messaging applications. The SIP system works flow as below figure.

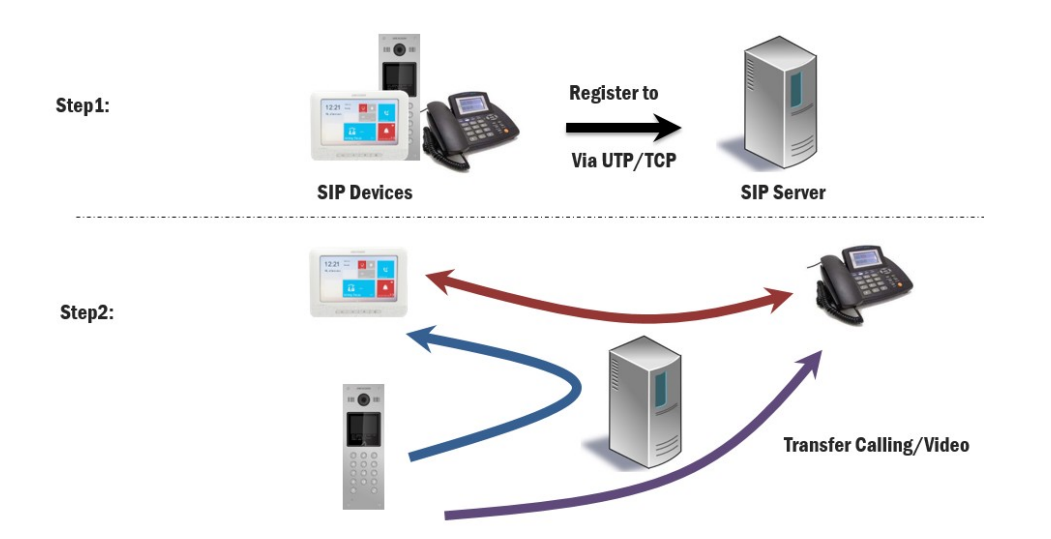

Hikvision video intercom version1.5.0 and above support private SIP and standard SIP switchable. Standard SIP is a common protocol which means device could be integrated with 3rd Party standard SIP devices. The Comparison of private protocol and standard SIP protocol as below table.

| Indoor station            | Private Protocol | SIP Protocol |
|---------------------------|------------------|--------------|
| HikConnect APP            | $\checkmark$     | ×            |
| Indoor extension          | $\checkmark$     | ×            |
| Live view                 | $\checkmark$     | X            |
| Call to the door station  | $\checkmark$     | X            |
| Private password          | $\checkmark$     | X            |
| Automatic capture picture | $\checkmark$     | ×            |

| Door station       | Private Protocol | SIP Protocol |
|--------------------|------------------|--------------|
| Sub-door station   | $\checkmark$     | X            |
| Doorphone Mode     | $\checkmark$     | ×            |
| Outer door station | $\checkmark$     | X            |
| Public password    | $\checkmark$     | $\checkmark$ |

So we strongly suggest to use Hikvision private protocol when all intercom video equipment from Hikvision company. If need to interconnect with  $3^{rd}$  party SIP terminal, we have to change intercom protocol from private protocol to SIP Protocol on the related Hikvision intercom video equipment. This document will introduce how to configure SIP Protocol between Hikvision intercom video equipment and  $3^{rd}$  party's.

#### How to add new user in brekeke SIP server

1. Login the SIP server via IE web and add the new users for indoor station / door station /  $3^{\rm rd}$  party SIP phone / etc.

1) User is unique in same SIP server.

2) Name is local parameter for reference in SIP database.

| 3) Email add                                                                                                    | res | s and Descri                                                  | ipt | tion are opti- | 0 | n.                  |
|----------------------------------------------------------------------------------------------------|-----|---------------------------------------------------------------|-----|----------------|---|---------------------|
| & brekeke                                                                                                    | \$  | User Authenticatio                                            | n   | Import/Export  |   |                     |
| SIP Server                                                                                                    |     | User Authentication >>                                        |     |                |   |                     |
|                                                                                                    |     | New User                                                      |     |                |   |                     |
| Registered Clients<br>Active Sessions<br>User Authentication<br>Dial Plan<br>Allases<br>Logs<br>Push Notification<br>Domains<br>Configuration | ]   | User<br>Password<br>Confirm Password<br>Name<br>Email Address | 000 | 13<br>         |   | Generate a password |
| SYSTEM<br>Status<br>Block List<br>Provisioning<br>SDN<br>Redundancy<br>Tools                                                                  | _   | Description                                                   |     | Add Cancel     |   |                     |

2. Click MAINTENANCE button and record SIP server IP & local port which will be used in SIP client (indoor station / door station /  $3^{rd}$  party SIP phone / etc) configuration.

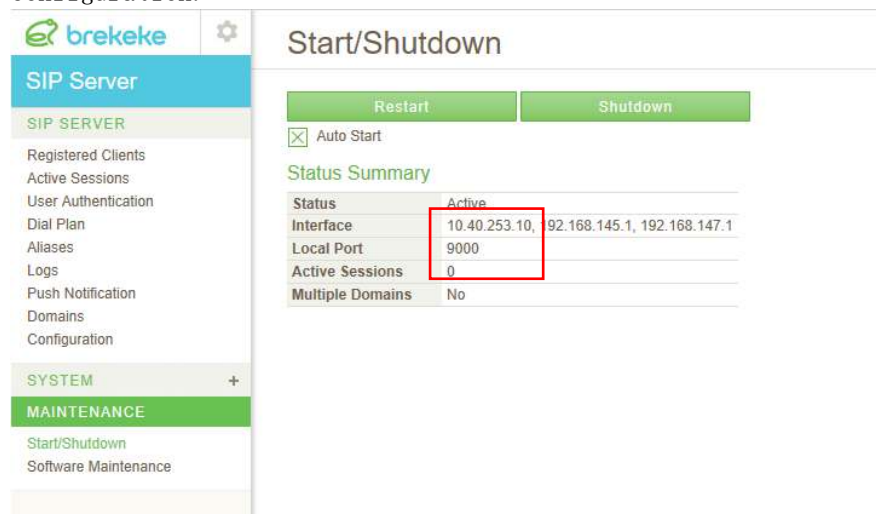

### How to configure device's SIP service through

### the client

| 1.  | 1. Add the device to the Client and status is online. |  |       |         |           |                  |                |                  |            |          |           |  |
|-----|-------------------------------------------------------|--|-------|---------|-----------|------------------|----------------|------------------|------------|----------|-----------|--|
| 88  | KVMS-4200 AC     Maintenance and Management           |  |       |         |           |                  |                |                  |            |          |           |  |
| ₹   |                                                       |  | + Add |         |           | iere 😅 Refresh   |                |                  |            |          |           |  |
| 100 | Device Management                                     |  |       | Name 🗘  | Connecti  | Connection Param | Device Type    | Serial No.       | Security . | Status   | Operation |  |
|     |                                                       |  |       | K118350 | IP/Domain | 10.9.96.166:8000 | Indoor Station | DS-KH8350-WTE101 | Weak       | 🥝 Online |           |  |
|     | Device                                                |  |       |         | IP/Domain | 10.9.96.167:8000 | Door Station   | DS-KD8003-IME101 | Weak       | 🥥 Online |           |  |
|     |                                                       |  |       |         |           |                  |                |                  |            |          |           |  |
|     | Event Management                                      |  |       |         |           |                  |                |                  |            |          |           |  |
| \$  | User Management                                       |  |       |         |           |                  |                |                  |            |          |           |  |
| \$  | System Configuration                                  |  |       |         |           |                  |                |                  |            |          |           |  |
| 同   | System Log                                            |  |       |         |           |                  |                |                  |            |          |           |  |

2. Click the remote configuration  $\rightarrow$  System Maintance  $\rightarrow$  restore default settings, and set the settings as default. (option)

| + Add  | Q Online De           | evice X Del | ete 😺 Refresh  |             |                |                   |          |           |   |
|--------|-----------------------|-------------|----------------|-------------|----------------|-------------------|----------|-----------|---|
|        | Name 🗊                | Conne I     | Connecti       | Device      | Serial No.     | Securit           | Status   | Operation |   |
| D      | 10.9. <mark>11</mark> | IP/Dom      | 10.9.112       | Indoor      | DS-KH8350-WT   | Weak              | 🧭 Online | 2 8 8 2   |   |
| D      | 10.9.11               | IP/Dom      | 10.9.112       | Door St     | DS-KD8102-V01. | . Weak            | 🤣 Online | r 🖗 🖻 S   |   |
|        | 10.9.11               | IP/Dom      | 10.9.112       | Indoor      | DS-KH6320-WT   | Weak              | 🥪 Online | r 🗟 🗃 S   |   |
|        | Remote Configuration  |             |                |             |                |                   |          |           |   |
|        |                       | - 🗞 Syster  | n              | Syste       | em Maintenance |                   |          |           |   |
|        |                       | 🏶 Dev       | ice Informatio | n           |                |                   |          |           |   |
|        |                       | 🏶 Gen       | eral           | System      | Management     |                   |          |           | ~ |
|        |                       | 🏶 Tim       | e              |             |                | Reboot            |          |           |   |
|        | System Maintenance    |             | nce            | Restore All |                |                   |          |           |   |
| ⇔ Üser |                       |             |                |             | Export C       | onfiguration File |          |           |   |
|        |                       | 🏶 RS4       | 85             | Remote      | Upgrade        |                   |          |           |   |

3. Click the remote configuration  $\rightarrow$  Intercom  $\rightarrow$  Intercom Protocol, and change the protocol to 'SIP protocol', then click reboot the device.

| Remote Configuration  | >                            |  |  |  |  |  |
|-----------------------|------------------------------|--|--|--|--|--|
| 🕨 🊱 System            | Configure Intercom Protocol. |  |  |  |  |  |
| 🝷 🚳 Intercom          | Intercom Protocol            |  |  |  |  |  |
| ID Configuration      | Protocol: Private Proto      |  |  |  |  |  |
| 🏶 Time Parameters     | Private Protocol             |  |  |  |  |  |
| Permission Password   | SIP Protocol                 |  |  |  |  |  |
| 🏶 Zone Alarm          | SIP Protocol                 |  |  |  |  |  |
| IP Camera Information |                              |  |  |  |  |  |
| Volume Input/Output   |                              |  |  |  |  |  |
| 🏶 Ring Import         |                              |  |  |  |  |  |
| 🏶 Deploy Info         |                              |  |  |  |  |  |
| 🏶 Intercom Protocol   |                              |  |  |  |  |  |
| Incoming Call Linkage |                              |  |  |  |  |  |
| 🏶 Relay               |                              |  |  |  |  |  |
| 🕨 🗟 Network           |                              |  |  |  |  |  |

4. Click the remote configuration  $\rightarrow$  Network  $\rightarrow$  SIP settings, check the user data which you set in your SIP server, then fill the corresponding column.

| Remote Configuration           |                 |                |           |                                   |                                   |   |
|--------------------------------|-----------------|----------------|-----------|-----------------------------------|-----------------------------------|---|
| 🕨 🎡 System                     | Configuring the | SIP Parameters |           |                                   |                                   |   |
| 🕨 🎡 Intercom                   |                 |                |           | Status Sum                        | mary                              |   |
| 🝷 🈘 Network                    | Login Status:   | Unregistered   |           | Status<br>Interface<br>Local Port | Active<br>10.40.253.10, 1<br>9000 | 5 |
| 🏶 Local Network Configuration  | Server:         | Domain Name    |           |                                   |                                   |   |
| 🏶 SIP Settings                 | Server Domain:  | 10.40.253.10   |           | User                              | 0003                              |   |
| 🏶 Linked Network Configuration | Server Port:    | 5060           |           | Password<br>Confirm Password      | •••••                             |   |
| 🐱 Advanced Settings            | User Name:      | 0003           |           | Name                              | 0003                              | × |
|                                | Password:       | •••••          |           |                                   |                                   |   |
|                                | Local No.:      | 0003           |           |                                   |                                   |   |
|                                | Display Name:   | KH8350         | ]         |                                   |                                   |   |
|                                | Login Cycle:    | 60             | Minute(s) |                                   |                                   |   |
|                                |                 |                | Save      |                                   |                                   |   |

Server Domain: SIP server IP address Server Port: SIP local port User Name: SIP user Local No.: If no No. in SIP server setting, re-use SIP user as local No.

5. Click save button to register device on SIP server. Refresh the window and check whether the device has been registered or not. If yes, login status will be updated as below.

| Remote Configuration                       |                 |                                |            |           |  | × |  |
|--------------------------------------------|-----------------|--------------------------------|------------|-----------|--|---|--|
| 🕨 🎡 System                                 | Configuring the | Configuring the SIP Parameters |            |           |  |   |  |
| 🕨 🎡 Intercom                               |                 |                                |            |           |  |   |  |
| • 🚯 Network                                | Login Status:   |                                | Registered |           |  |   |  |
| Second Section Local Network Configuration | Server:         | Domain Nam                     | 1e         |           |  |   |  |
| 🏶 SIP Settings                             | Server Domain:  | 10.40.253.10                   |            |           |  |   |  |
| 🏶 Linked Network Configuration             | Server Port:    | 5060                           |            |           |  |   |  |
| Advanced Settings                          | User Name:      | 0003                           |            |           |  |   |  |
|                                            | Password:       | •••••                          |            |           |  |   |  |
|                                            | Local No.:      | 0003                           |            |           |  |   |  |
|                                            | Display Name:   | KD8350                         |            |           |  |   |  |
|                                            | Login Cycle:    |                                |            | Minute(s) |  |   |  |
|                                            |                 |                                |            | Save      |  |   |  |

## How to configure indoor station's SIP service

# through local interface

1. click the Settings button 17:19 2019-1-30 Wednesday Room No::1 Message Live View Settings

2. Select 'More' interface then click the Configuration

| <                   | More |                  | ¢    |
|---------------------|------|------------------|------|
| Configuration       |      | 2                | > Ū  |
| TF Card<br>OGB/29GB |      | 0                |      |
| Clear Screen        |      |                  | **   |
| Device Information  |      | 5                | More |
| Time                |      | 2019/06/10 15:34 | >    |
| Reboot Device       |      | 9                | >    |
| <b>•</b> 1          |      |                  |      |

Then input the admin password which is 888999.

| <                   | More    |         |               |  |
|---------------------|---------|---------|---------------|--|
| Configuration       |         |         | >             |  |
| TF Card<br>068/2968 | Admin P | assword | >             |  |
| Clear Screen        | ******  | assword |               |  |
| Device Information  | Canaal  |         | >             |  |
| Time                | Cancel  | OK      | 06/10 15:37 > |  |
| Reboot Device       |         |         | >             |  |
|                     |         |         |               |  |

3. Select 'SIP Settings' interface and click the SIP Protocol Settings

| <                    | SIP Settings |                                | (j)      |
|----------------------|--------------|--------------------------------|----------|
| SIP Protocol Setting |              | Private Protocol $\rightarrow$ |          |
|                      |              |                                | $\oplus$ |
|                      |              |                                |          |
|                      |              |                                | SIP      |
|                      |              |                                | Õ        |

Select Standard Protocol

| <                    | SIP Settings      |                | O        |
|----------------------|-------------------|----------------|----------|
| SIP Protocol Setting |                   | Private Protoc | iol >    |
|                      | SIP Protocol S    | ettings        | $\oplus$ |
|                      | Private Protocol  |                | a.       |
|                      | Standard Protocol | <b>~</b>       |          |
|                      | Cancel            | OK             |          |
|                      |                   |                | Ö        |

Then click OK to reboot the device.

| <                    | SIP Settings          |                    |          |
|----------------------|-----------------------|--------------------|----------|
| SIP Protocol Setting |                       | Private Protocol > |          |
|                      | The SIP protocol is e | dited, reboot now? | $\oplus$ |
|                      |                       |                    | Ê        |
|                      | Cancel                | OK                 |          |
|                      |                       |                    | Ö        |

4. The SIP Settings window will be changed like below picture. Click the VOIP Account Setting to set the SIP register information..

| <                    | SIP Settings      |   | ()  |
|----------------------|-------------------|---|-----|
| SIP Protocol Setting | Standard Protocol | > |     |
| VOIP Account Setting |                   | > | ŧ   |
| L                    | _                 |   |     |
|                      |                   |   | SIP |
|                      |                   |   | Õ   |

5. Input SIP user information, same from SIP server side.

| <                    | SIP Settings                | at Setting |         |                                     | $\bigcirc$ |                                |
|----------------------|-----------------------------|------------|---------|-------------------------------------|------------|--------------------------------|
| SIP Protocol Setting | Please enter the user name  | it setting | rotocol | >                                   | Æ          |                                |
| VOIP Account Setting | Please enter your number    |            |         | Iser                                | 0003       |                                |
|                      | Please enter your user ham  | e          | P       | assword<br>confirm Password<br>lame | ••••••     | ×                              |
|                      | Please enter the password   |            |         | Status Sur                          | nmary      |                                |
|                      | Please enter the SIP server | domain     |         | Status<br>Interface<br>Local Port   | 1<br>9     | Active<br>0.40.253.10,<br>9000 |
|                      | Cancel                      | OK         |         |                                     |            |                                |

Please enter the user name: local parameter for reference. Please enter your number: If no No. in SIP server setting, re-use SIP user as your No.

Please enter your User Name: SIP user Please enter The SIP Server Domain: SIP server IP address Please enter The SIP Server Port: SIP local port Please enter the expiration date: as your system design

6. Go back to the main window and below icon shows SIP registered successes.

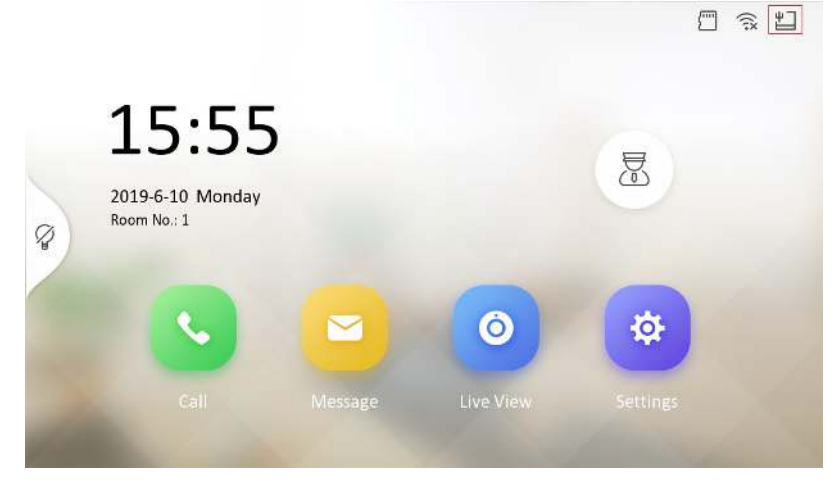

### How to set the SIP phone and how to use the

#### SIP phone to open the door

Note: Test example product is GXV3275 of Grand Stream. Firmware: 1.0.1.54

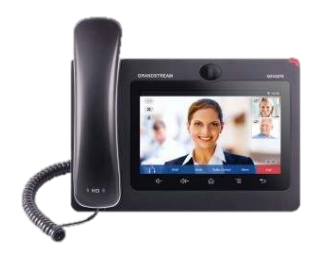

a. Configuring the GXV3275 Using Web Browser

| G | KV327<br>Enterprise              | 7 <b>5</b><br>Multimedia Phone for Android | d |
|---|----------------------------------|--------------------------------------------|---|
|   | Username<br>Password<br>Language | admin<br>•••••<br>English v<br>Login       |   |

The default username and password for administrator are "admin" and "admin";

The default username and password for user are "user" and "123".

Click the Account  $\rightarrow$  Account1 (any Account 1<sup>~</sup>6 is ok) to set the SIP account. The interface is shown below and input SIP user information, same with server side.

| G X V 3 2          | 7 5 <b>*</b> Theme Q                                        | Reboot 🔀 Exit                                                 |
|--------------------|-------------------------------------------------------------|---------------------------------------------------------------|
|                    | Enterprise Phone Administration Interface                   | English 👻                                                     |
| General Settings   | Account 1 Account 2 Account 3 Account 4 Account 5 Account 6 | 6                                                             |
| 🔞 Network Settings |                                                             | Status Summary                                                |
| SIP Settings       | Account Active : ØYes                                       | Status Active<br>Interface 10.40.253.10, 1<br>Local Port 0000 |
| Codec Settings     | Account Name : 0005                                         |                                                               |
| Call Settings      | SIP Server : 10.40.253.10:9000                              | 10.0                                                          |
|                    | SIP User ID : 0005                                          | Password •••••                                                |
|                    | SIP Authentication ID : 0005                                | Name 0005 ×                                                   |
|                    | SIP Authentication Password :                               |                                                               |
|                    | Voice Mail Access Number :                                  |                                                               |
|                    | Name : 0005                                                 |                                                               |
|                    | Show Account Name Only : Yes                                |                                                               |
|                    | Tel URI : Disable                                           |                                                               |
|                    |                                                             |                                                               |
|                    | Save                                                        |                                                               |

Click the Save icon and select 'Apply'
Apply configuration changes. Apply

Then go back to the status interface to confirm that the device is registered to the sip server

| F             | Status Acco | ount Advanced Settings | Maintenance               |              |
|---------------|-------------|------------------------|---------------------------|--------------|
| ccount Status |             |                        |                           |              |
| etwork Status | Account     | Number                 | SIP Server                | Status       |
|               | Account 1 : | 0005                   | 10.40.253.10:9000         | Registered   |
|               | Account 2 : |                        |                           |              |
|               | Account 3 : |                        |                           |              |
|               | Account 4 : |                        |                           |              |
|               | Account 5 : |                        |                           |              |
|               | Account 6 : | 000b829eed50           | sip.ipvideotalk.com:48879 | UnRegistered |
| Configurin    | g the GXV3  | 275 by local :         | interface                 |              |
|               |             |                        |                           | L 🗉 🗘 00:05  |

Click to enter the account configuration interface

FileManager

MPK

MPK

Click the Settings to enter settings interface

9

**1** 

Conference

Settings

| Settings   |                                                                                  | 🖬 土 🗘 03:52 |
|------------|----------------------------------------------------------------------------------|-------------|
|            | Security settings<br>My location, screen lock, passwords & device administration |             |
|            | Language & keyboard<br>Language settings & keyboard settings                     |             |
| 0          | Accounts<br>Account data sync                                                    |             |
| $\bigcirc$ | Date & time<br>Date, timezone, time & date format settings                       |             |
| (j)        | About phone<br>Account status, network status & system information               |             |
| Ж          | Advanced settings<br>Account advanced settings, upgrade, syslog & factory reset  |             |
| 0          | Reboot<br>Reboot your phone                                                      |             |

#### Click Account to enter the SIP account interface

| Advanced settings                     | 🖬 📩 🗘 03:52 |
|---------------------------------------|-------------|
| Account                               |             |
| Upgrade                               |             |
| Syslog                                |             |
| Factory reset                         |             |
| Disable Web GUI<br>Web GUI is enabled | OFF         |
| Developer mode<br>Developer mode off  | OFF         |

| Account               |                          | ⊾ 土 🗈 🗘 00:05 |
|-----------------------|--------------------------|---------------|
| Account1              | Account (not configured) |               |
| Account2              | Account (not configured) |               |
| Account3              | Account (not configured) |               |
| Account4              | Account (not configured) |               |
| Account5              | Account (not configured) |               |
| PVideoTalk            | 000b829eed50             |               |
| UCM auto config numbe | er                       |               |

We only use the Account1 (any Account  $1^{\sim}6$  is ok), so enter the account1 interface

SIP server example and finished condition

| Saving screenshot            |                   |  |  |  |  |
|------------------------------|-------------------|--|--|--|--|
| × Cancel                     | ✓ ок              |  |  |  |  |
| Account activation           | ON                |  |  |  |  |
| Account name:                | 0005              |  |  |  |  |
| SIP server:                  | 10.40.253.10:9000 |  |  |  |  |
| SIP user ID:                 | 0005              |  |  |  |  |
| SIP authentication ID:       | 0005              |  |  |  |  |
| SIP authentication password: |                   |  |  |  |  |

Go back to the main interface and below shows the SIP phone connected to SIP server.

|    |           |                      |             |          | ± ♀ 03:52 |
|----|-----------|----------------------|-------------|----------|-----------|
|    | 10.9.96.5 | 52                   |             |          |           |
|    |           | 0 <b>005</b><br>1005 |             |          |           |
|    |           |                      |             |          |           |
|    |           |                      |             |          |           |
|    |           |                      |             |          |           |
|    | ¢.        | <b>*</b>             | <u></u>     | мрк      |           |
| Se | ttings    | Conference           | FileManager | МРК      |           |
|    |           | <u>مہ</u>            |             | <b>1</b> |           |
|    |           |                      |             |          |           |

c. Test to use the door station to call the  $\ensuremath{\text{SIP}}$  phone

| Ringing              |              |                | 😋 🖬 🖭 🗬 🗘 00:22 |
|----------------------|--------------|----------------|-----------------|
| 1 call<br>+ New Call |              | Ringing (0005) | Ę               |
| <b>КД8102 →</b>      |              |                |                 |
|                      |              | KD8102<br>0003 |                 |
|                      | Audio Answer | Video Answer   | Reject          |

Click the Video Answer to answer the call

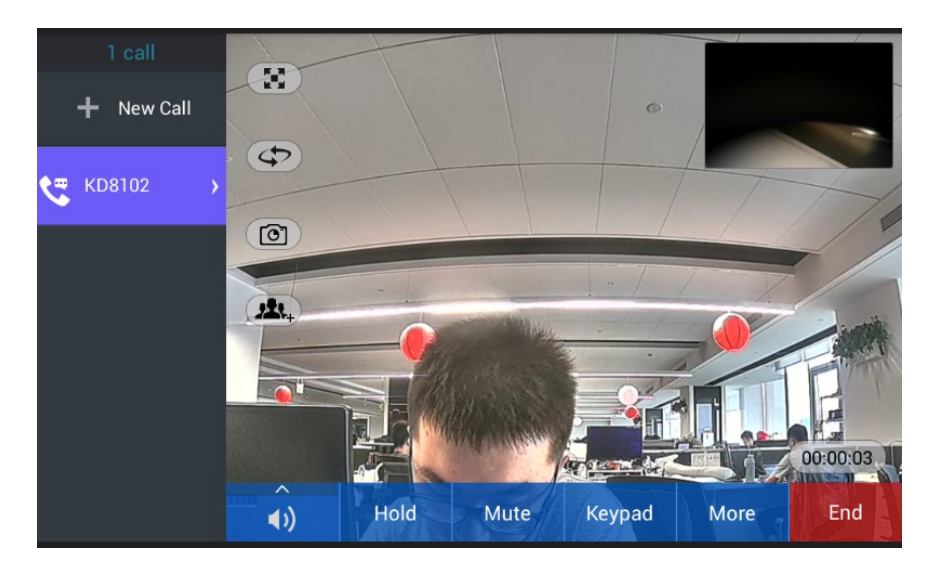

And you can choose to use the keypad, press key '#' to open the door

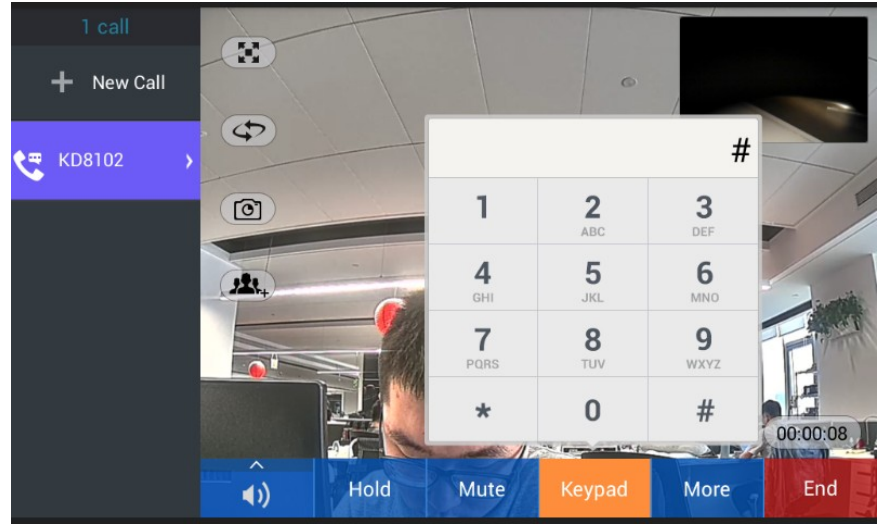

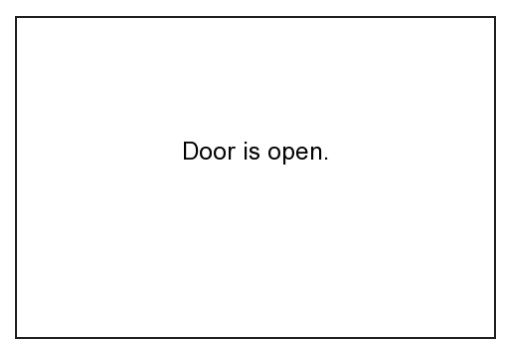

# List of supported SIP phone

GrandStream GXV3275 Yealink SIP-T46G

First Choice for Security Professionals *HIKVISION*Technical Support